https://ruian.cuzk.cz/

| Verze<br>dokumentu | Popis změn    | Datum vydání |
|--------------------|---------------|--------------|
| 1.0                | Nový dokument | 2. 1. 2021   |

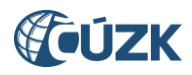

## Obsah

| 1. | ZMĚN  | Y V ISÚI                                                                                  | 4 |
|----|-------|-------------------------------------------------------------------------------------------|---|
|    | 1.1 Z | měny při editaci v NZ                                                                     | 4 |
|    | 1.1.1 | Hromadné operace na TEA                                                                   | 4 |
|    | 1.1.2 | Úprava zobrazování hlášení při zobrazení dialogového okna                                 | 7 |
|    | 1.1.3 | Nové varování na datum dokončení 30. 6. 2011                                              | 8 |
|    | 1.2 Z | měny v reklamacích                                                                        | 9 |
|    | 1.2.1 | Povinné zadání důvodu zamítnutí                                                           | 9 |
|    | 1.2.2 | Možnost předání reklamace na StÚ MOMC1                                                    | 0 |
|    | 1.2.3 | Doplnění možnosti vyhledání podle typu a kódu reklamovaného prvku ve Výpisu reklamací $1$ | 1 |
|    | 1.2.4 | Doplnění filtračních podmínek pro CSV sestavu vyhledaných reklamací                       | 2 |
| -  | 1.3 Z | měny v Přehledu prvků1                                                                    | 3 |
|    | 1.3.1 | Zrušení typu prvku Kraj, přejmenování Městského obvodu Prahy na Obvod Prahy 1             | 3 |
|    | 1.3.2 | Změny příslušnosti obcí k POU, ORP a okresům1                                             | 5 |
| 2. | ZMĚN  | Y VE VDP1                                                                                 | 7 |
| 2  | 2.1 Z | rušení typu prvku Kraj (1960), přejmenování Městského obvodu Prahy na Obvod Prahy 1       | 7 |
|    | 2.2 N | lové možnosti vyhledávání a přechodu mezi POU, ORP a Okresem                              | 9 |
|    | 2.3 C | oplnění přechodů v detailu volebního okrsku 20                                            | 0 |
| 2  | 2.4 Z | měny ve VFR                                                                               | 0 |
| 3. | PODPO | DRA ČÚZK                                                                                  | 1 |

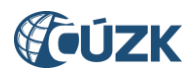

## Seznam použitých zkratek

| Zkratka  | Význam                                                                            |
|----------|-----------------------------------------------------------------------------------|
| AM       | Adresní místo                                                                     |
| ČÚZK     | Český úřad zeměměřický a katastrální                                              |
| ISÚI     | Informační systém územní identifikace                                             |
| МОР      | Městský obvod Prahy                                                               |
| NZ       | Návrh změny                                                                       |
| ORP      | Obec s rozšířenou působností                                                      |
| OVM      | Orgán veřejné moci                                                                |
| POU      | Obec s pověřeným obecním úřadem                                                   |
| RÚIAN    | Registr územní identifikace, adres a nemovitostí                                  |
| SO       | Stavební objekt                                                                   |
| StÚ MOMC | Stavební úřad na úřadu městského obvodu nebo městské části (Praha, Brno, Ostrava) |
| TEA      | Technickoekonomické atributy                                                      |
| VDP      | Veřejný dálkový přístup                                                           |
| VFR      | Výměnný formát RÚIAN                                                              |
| VÚSC     | Vyšší územně samosprávný celek                                                    |

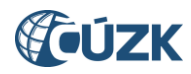

## Novinky v prostředí ISÚI a VDP ve verzi 3.1

Instalace nové verze ISÚI/VDP do produkčního prostředí proběhla dne 2. 1. 2021.

Níže jsou stručně představeny novinky verze RÚIAN 3.1 v aplikacích ISÚI a VDP.

Zavádíme několik změn při editaci v NZ pro zjednodušení editace a lepší přehlednost. V oblasti reklamací zavádíme povinné zadávání důvodu zamítnutí reklamace, upravujeme předávání reklamací zavedené v minulé verzi a rozšiřujeme možnosti vyhledávání v reklamacích.

Část změn je vyvolána změnou územního členění státu (*zákon č. 51/2020 Sb. o územně správním členění státu a o změně souvisejících zákonů*). Tyto změny jsou popsány v kapitole 1.3 (pro ISÚI – Přehled prvků) a v kapitole 2 (pro VDP). Další informace k těmto změnám jsou dostupné také na webu RÚIAN.

## 1. ZMĚNY V ISÚI

#### 1.1 Změny při editaci v NZ

#### 1.1.1 Hromadné operace na TEA

Pro umožnění změn technickoekonomických atributů (TEA) u většího množství stavebních objektů současně byla rozšířena funkčnost hromadných operací o doplňování technickoekonomických atributů.

Na obrazovku **Hromadné operace – změna stavebních objektů**, která se vyvolá použitím tlačítka **Hromadné operace – Změny stavebních objektů** přibyla nová volba **Změna TEA**. (Před vyvoláním obrazovky je třeba do NZ načíst všechny stavební objekty ke změně, kterým budete měnit TEA.)

| Polož | Položky NZ                                                            |              |                |                         |                                                   |          |  |                    |  |  |  |
|-------|-----------------------------------------------------------------------|--------------|----------------|-------------------------|---------------------------------------------------|----------|--|--------------------|--|--|--|
| Zalo  | Založení prvku v Změna prvku v Zrušení prvku v Doplnit NZ Odstranit o |              |                |                         |                                                   |          |  | t označené položky |  |  |  |
| ∎⊌    | Typ prvku ≑                                                           | Kód prvku \$ | Typ operace \$ | Popis položky           | Změny adresních míst<br>Změny stavebních objektů  | Kontroly |  | Akce s položkou    |  |  |  |
|       | Stavební objekt                                                       | 10920412     | Změna prvku    | Znojmo č.p. 205, Znojmo | Zrušení stavebních objektů<br>Načtení SO/AM do NZ |          |  | Q <b>x </b>        |  |  |  |
|       | Stavební objekt                                                       | 10920404     | Změna prvku    | Znojmo č.p. 204, Znojmo |                                                   |          |  | Q <b>X (2</b>      |  |  |  |
|       | Stavební objekt                                                       | 10920391     | Změna prvku    | Znojmo č.p. 203, Znojmo |                                                   |          |  | Q <b>x </b>        |  |  |  |
|       | Stavební objekt                                                       | 10920382     | Změna prvku    | Znojmo č.p. 202, Znojmo |                                                   |          |  | Q <b>x </b>        |  |  |  |
|       | Stavební objekt                                                       | 10920374     | Změna prvku    | Znojmo č.p. 201, Znojmo |                                                   |          |  | Q <b>X (</b>       |  |  |  |

Obr. 1 – Hromadné operace – Změny stavebních objektů

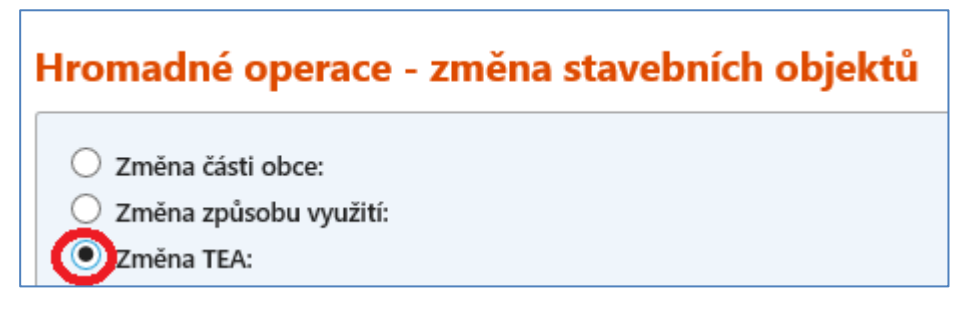

Obr. 2 – Přepnutí na hromadnou změnu TEA na obrazovce Hromadné operace – změna stavebních objektů

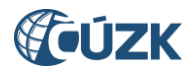

Obrazovka **Hromadné operace – změna stavebních objektů** po přepnutí na **Změna TEA** má v horním bloku zobrazeny položky TEA, které lze hromadně doplnit (změnit). **(1)** Položky, které zde vyplníte, budou hromadně změněny, položky, které hromadně měnit nechcete, ponechte prázdné.

V dolním bloku se pak, podobně jako při jiných hromadných operacích, zobrazuje tabulka se stavebními objekty, které jsou v NZ načteny ke změně. (2) Ve výchozím stavu jsou všechny zaškrtnuty, odebráním √ můžete vyřadit stavební objekt z provedení hromadné operace.

Nově je tabulka rozšířena o sloupec **Akce** (pro všechny operace s měněnými stavebnými objekty) **(3)**. Ve sloupci je na každém řádku symbol lupy, kterým lze v pop-up okně otevřít detail stavebního objektu. Můžete si tak ověřit původní stav editovaného stavebního objektu.

Úplně nahoře je tlačítko **Zapsat změny**, jehož použitím se ke všem stavebním objektům označeným v tabulce (zatrženým políčkem) zapíšou změny TEA, které jsou vyplněné v horní části obrazovky. Obrazovku lze případně opustit bez uložení změn tlačítkem **Zavřít. (4)** 

| A                                                                                                    | ÚZK Informační systém územní identifikace |                    |                        |                    |                       |       |              | Uživate | l: editor_stu_znojmo Agenda:<br>Role: EDI Územní půs | Stavební úřad C<br>obnost: Znojmo, C | DVM: Znojmo<br>Dnšov, Blanné | Odhlásit se<br>UNZ601 |
|----------------------------------------------------------------------------------------------------|-------------------------------------------|--------------------|------------------------|--------------------|-----------------------|-------|--------------|---------|------------------------------------------------------|--------------------------------------|------------------------------|-----------------------|
| Nyní js                                                                                                    | te zde: <u>Nástě</u>                      | nka » <u>Sezna</u> | im NZ » <u>Návrh z</u> | <u>měny</u> » Hroi | madné operace         |       |              |         | <u>Pře</u>                                           | hled prvků d                         |                              |                       |
| Hro                                                                                                    | madné o <sub>l</sub>                      | perace -           | změna sta              | vebních            | objektů               |       |              |         | 4                                                    | Zapsat                               | změny                        | Zavřít                |
| Změna části obce:       Změna způsobu využití:         Změna způsobu využití:       Texestorie         Datum dokončení:       Druh konstrukce:         Zastavěná plocha [m²]:       Způsob vytápění:         Podlahová plocha [m²]:       Přípojka vodovodu:         Obestavěný prostor [m³]:       Přípojka kanalizační sítě:         Počet podlaží:       Přípojka plynu: |                                           |                    |                        |                    |                       |       | •            | 1       |                                                      |                                      |                              |                       |
| <b>v</b> 🛛                                                                                                    | Kód                                       | Č.dom.             | Část obce              | момс               | Způsob využití        |       | Počet vchodů | Parcela | Katastrální území                                    | Obec                                 | Okres                        | Akce                  |
| v                                                                                                    | 10920374                                  | 201                | Znojmo                 |                    | rodinný dům           |       | 0            | 249     | Znojmo-město 2                                       | Znojmo                               | Znojmo                       | Q                     |
| v                                                                                                    | 10920382                                  | 202                | Znojmo                 |                    | rodinný dům           |       | 0            | 250     | Znojmo-město                                         | Znojmo                               | Znojmo                       | ٩3                    |
| v                                                                                                    | 10920391                                  | 203                | Znojmo                 |                    | stavba občanského vyb | avení | 0            | 251     | Znojmo-město                                         | Znojmo                               | Znojmo                       | Q                     |
|                                                                                                    | 10920404                                  | 204                | Znojmo                 |                    | rodinný dům           |       | 0            | 252     | Znojmo-město                                         | Znojmo                               | Znojmo                       | Q                     |
|                                                                                                    | 10920412                                  | 205                | Znojmo                 |                    | rodinný dům           |       | 0            | 253     | Znojmo-město                                         | Znojmo                               | Znojmo                       | Q                     |

Obr. 3 – Obrazovka Hromadné operace – změna stavebních objektů – Změna TEA

Po provedení změn se vrátíte na obrazovku **Návrh změny (NZ).** O úspěšném provedení změn z hromadných operací informuje hláška s počtem změněných stavebních objektů.

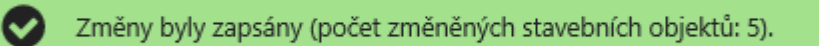

Obr. 4 – Hláška po provedení změn z hromadných operací

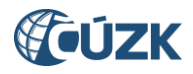

Pokud jsou změny prováděny u stavebního objektu, který má definovány vchody, stejné hodnoty jsou zapsány i v detailních TEA jednotlivých vchodů. V takovém případě se současně s potvrzující hláškou (obr. 4) zobrazí také hláška o provedení změn u vchodů (obr. 5). Protože v méně obvyklých případech nemusí být správné hodnoty TEA vchodů shodné s TEA stavebního objektu, doporučujeme zkontrolovat, zda provedené změny odpovídají realitě.

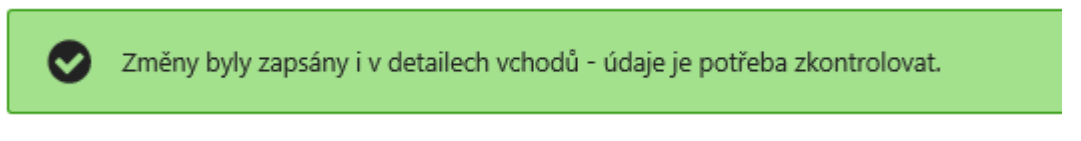

Obr. 5 – Hláška při zápisu změn u SO s vchody

#### Hromadné změny TEA stavebních objektů nebudou provedeny, pokud:

• Některé z vyplněných číselných polí obsahuje nepovolenou (nesmyslnou) hodnotu. Typicky se jedná o záporná čísla v polích **Zastavěná plocha**, **Podlahová plocha** a **Obestavěný prostor**.

| Zastavěná plocha [m <sup>2</sup> ]: | -1                        |
|-------------------------------------|---------------------------|
|                                     | Číselné hodnoty TEA nesmí |
|                                     | obsahovat záporná čísla.  |
|                                     |                           |

Obr. 6 – Nepovolená hodnota, chyba se zobrazí u chybné položky

- Pokud je pole Datum dokončení vyplněno hodnotou 30. 6. 2011. Jedná se o den předcházející úvodnímu naplnění RÚIAN, které se používá jako Datum odstranění u nikdy neexistujících stavebních objektů při jejich rušení v rámci čištění dat. Vlivem nesprávného pochopení problematiky editory dochází v poslední době při doplňování chybějících TEA k častému nesprávnému používání tohoto data i pro Datum dokončení existujících stavebních objektů, kde editor nezná skutečné datum dokončení. To není správný postup, neboť TEA, které nejsou známy, se nevyplňují.
  - Pokud byl SO skutečně dokončen 30. 6. 2011 (resp. v 6/2011) doplňte datum dokončení v detailu stavebního objektu (bez použití hromadných operací).
  - Pokud datum dokončení stavebního objektu není znám, pole Datum dokončení nevyplňujte.

| Hromadné operace - změna stavebních objektů                                                   |            |   |                  |  |  |  |  |  |
|-----------------------------------------------------------------------------------------------|------------|---|------------------|--|--|--|--|--|
| Hromadné nastavení data dokončení na 30. 6. 2011 (úvodní migrace dat do RÚIAN) není povoleno. |            |   |                  |  |  |  |  |  |
| <ul> <li>Změna části obce:</li> <li>Změna způsobu využití:</li> </ul>                         |            |   |                  |  |  |  |  |  |
| Změna TEA:                                                                                    |            |   |                  |  |  |  |  |  |
| Datum dokončení:                                                                              | 30.06.2011 | Ê | Druh konstrukce: |  |  |  |  |  |

Obr. 7 – Chyba nepovoleného data dokončení se zobrazí v hlášení v horní části obrazovky

V obou případech při neprovedení změn nedochází k zavření obrazovky s Hromadnými operacemi. Chybu můžete opravit a znovu se pokusit zapsat změny nebo obrazovku bez uložení změn uzavřít.

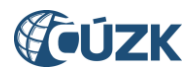

#### 1.1.2 Úprava zobrazování hlášení při zobrazení dialogového okna

Pokud po provedení akce dochází zároveň k zobrazení potvrzovacího hlášení a dotazu na další případnou akci prostřednictvím dialogového okna, <u>nově se toto hlášení zobrazí přímo v dialogovém okně</u>. Dosud se zobrazovalo standardně v horní části obrazovky, což při současném částečném zašednutí obrazovky při zobrazení dialogového okna, snižovalo čitelnost hlášení.

Typicky je toto hlášení aplikováno při úspěšném uložení nového číslovaného stavebního objektu nebo měněného (nově očíslovaného) stavebního objektu, kdy se zobrazuje potvrzující hlášení či hlášení s varováním na nevyplněné TEA současně s dialogovým oknem nabízejícím automatizované vytvoření adresního místa.

| Automatizované založení adresního místa                                                                                     | × |  |  |  |  |
|----------------------------------------------------------------------------------------------------|---|--|--|--|--|
| Položka NZ byla úspěšně uložena.                                                                                            |   |  |  |  |  |
| Vzniká SO s číslem domovním. Chcete automatizovaně založit odpovídající<br>adresní místo? Zkontrolujte údaje vyplněné u AM. |   |  |  |  |  |
| Ano Ne                                                                                                    |   |  |  |  |  |

Obr. 8 – Dialogové okno s integrovaným potvrzovacím hlášením

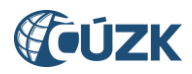

#### 1.1.3 Nové varování na datum dokončení 30. 6. 2011

Protože v poslední době dochází často k nesprávnému vyplnění data dokončení stavebního objektu 30. 6. 2011, zavádíme do kontrol NZ nové varování, které se zobrazí, pokud je toto datum použito jako datum dokončení u stavebního objektu.

30. 6. 2011 je často nesprávně zadáno jako datum dokončení stavebního objektu vlivem záměny s postupem u data odstranění rušeného stavebního objektu. Tam je pole **Datum odstranění** povinné a pro rušení nikdy neexistujících nebo v delší minulosti zaniklých stavebních objektů se používá toto datum. U technickoekonomických atributů (včetně atributu **Datum dokončení**) je situace jiná, pole nejsou povinná a vyplňují se pouze, pokud jsou údaje z dostupné dokumentace známé. <u>Pokud TEA známy nejsou, nechávají se nevyplněné</u>.

Varování je aplikováno jednak na obrazovce **Položka NZ – Stavební objekt**, kde se zobrazí po uložení detailu stavebního objektu, a zároveň je součástí kontrol NZ (pod tlačítkem **Zkontrolovat NZ** a při předávání ke schválení).

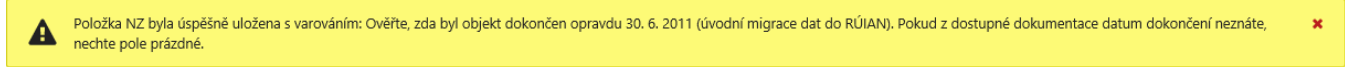

Obr. 9 – Hláška s varováním po uložení detailu stavebního objektu na obrazovce Položka NZ – Stavební objekt

| Typ chyby                                   | Kód chyby                          | Typ prvku            | ID prvku              | Popis                                                                                                    |
|---------------------------------------------|------------------------------------|----------------------|-----------------------|----------------------------------------------------------------------------------------------------|
| WARNING                                     | SO0524                             | SO                   | 10918469              | Ověřte, zda byl objekt dokončen opravdu 30. 6. 2011 (úvodní migrace dat do RÚIAN). Pokud z dostupné dokumentace datum dokončení neznáte, nechte pole<br>prázdné.                                       |
| K                                           | Stránka                            | 1 z 1                |                       | Celkem záznamů: 1                                                                                                    |
| Detail chy                                  | by                                 |                      |                       |                                                                                                    |
| ID chyby<br>Typ chyb<br>Kód chyb<br>Úroveň: | : 1047<br>y: WAR<br>yy: SOO!<br>30 | 2891<br>RNING<br>524 | Typ (<br>Kód<br>Popi: | prvku: SO<br>prvku: 10918469<br>s: Ověřte, zda byl objekt dokončen opravdu 30. 6. 2011 (úvodní<br>migrace dat do RÚIAN). Pokud z dostupné dokumentace datum<br>dokončení neznáte, nechte pole prázdné. |

*Obr. 10 – Varování na datum dokončení 30. 6. 2011 na obrazovce Výsledky kontrol* 

#### Jak dále postupovat:

- Pokud je datum dokončení stavebního objektu skutečně 30. 6 2011 (resp. 6/2011), pokračujte ve schvalování. Toto hlášení je typu WARNING (varování) a NZ lze schválit.
- Pokud skutečné datum dokončení neznáte, vymažte údaj 30. 6. 2011 a pole nechte prázdné. NZ schvalte i přes varování na nevyplněné TEA.

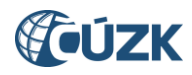

## 1.2 Změny v reklamacích

#### 1.2.1 Povinné zadání důvodu zamítnutí

Zamítat by se měly pouze neoprávněné reklamace. Aby bylo možné zjistit, z jakého důvodu je reklamace neoprávněná, zavádíme nově do ISÚI povinné zadání důvodu zamítnutí reklamace.

Po volbě **Zamítnout reklamaci** (v seznamu reklamací nebo v detailu reklamace) se zobrazí dialogové okno, kam se stručně vyplní důvod zamítnutí reklamace. Po vyplnění důvodu zamítnutí se stisknutím **Zamítnout** reklamace zamítne. Bez vyplnění důvodu zamítnutí se zamítnutí neprovede. Případně lze bez provedení zamítnutí zavřít okno kliknutím na **Zrušit zamítnutí** nebo na křížek.

Důvod zamítnutí se automaticky uloží do pole **Poznámka řešitele.** Všechny reklamace (včetně zamítnutých) jsou k dohledání prostřednictvím funkce **Výpis reklamací**.

| Potvrzení operace                                                                             | × |
|-----------------------------------------------------------------------------------------------|---|
| Důvod zamítnutí:<br>Adresní místo zkontrolováno, stav evidovaný v RÚIAN odpovídá skutečnosti. | * |
| Zamítnout Zrušit zamítnutí                                                                    | A |

Obr. 11 – Dialogové okno pro zadání důvodu zamítnutí

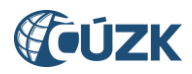

#### 1.2.2 Možnost předání reklamace na StÚ MOMC

Ve verzi 3.1 byla dále rozvinuta funkčnost předávání reklamace mezi agendami zavedená ve verzi 3.0 (viz <u>Novinky ISÚI a VDP verze 3.0</u> kapitola 1.2).

Nově je v územně členěných statutárních městech se stavebními úřady na úřadech městské části či obvodu umožněno předávat reklamace adresních míst na stavební úřad.

Použití funkce je zcela totožné, jako je popsáno v novinkách předešlé verze. Nově jsou však u adresních míst v nabídce stavebních úřadů pro předání uvedeny i stavební úřady na městských obvodech a částech, do jejichž působnosti reklamovaný prvek spadá.

| Přiřazení edito                                          | iřazení editora        |          |         |              |  |  |  |  |  |  |
|----------------------------------------------------------|------------------------|----------|---------|--------------|--|--|--|--|--|--|
| Území dokumentu: Obec : Praha (okres Hlavní město Praha) |                        |          |         |              |  |  |  |  |  |  |
| Agenda:                                                  | ⊖ obec ● stú           |          |         |              |  |  |  |  |  |  |
| Seznam editorů s působností pro území dokumentu          |                        |          |         |              |  |  |  |  |  |  |
| Zkratka                                                  | Název                  | IČO      | Telefon | Akce         |  |  |  |  |  |  |
| СВИ                                                      | Český báňský úřad      | 00025844 |         | <u>Vyber</u> |  |  |  |  |  |  |
| TST_ceskyb                                               | Český báňský úřad TEST |          |         | Vyber        |  |  |  |  |  |  |
| MDDU                                                     | Drážní úřad            | 61379425 |         | <u>Vyber</u> |  |  |  |  |  |  |
| Praha4                                                   | Městská část Praha 4   | 00063584 |         | Vyber        |  |  |  |  |  |  |
| MObrany                                                  | Ministerstvo obrany    | 60162694 |         | Vyber        |  |  |  |  |  |  |
| MDopravy                                                 | Ministerstvo dopravy   | 66003008 |         | Vyber        |  |  |  |  |  |  |

Obr. 12 – Stavební úřad na MOMC v nabídce stavebních úřadů pro předání reklamace

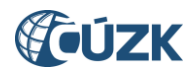

## 1.2.3 Doplnění možnosti vyhledání podle typu a kódu reklamovaného prvku ve Výpisu reklamací

Od aktuální verze byla rozšířena možnost vyhledávání reklamací na obrazovce Výpis reklamací o hledání podle typu a kódu reklamovaného prvku. Pole **Typ prvku** a **Kód prvku** můžete vyplnit při hledání reklamací na konkrétní prvek, případně je můžete použít samostatně (např. jen reklamace na adresní místa). Nová pole lze kombinovat se všemi dosavadními poli.

Novou funkčnost využijete například tehdy, pokud k prvku, u kterého řešíte správnost údajů nebo jej editujete, budete potřebovat zjistit historii reklamací, které pro tento prvek byly dříve řešeny.

| (Ú                                              | Uživatet editor, stu znojmo Agenda: Stavební úřad OVM: Znojmo<br>Role: EDI Územní působnost: Znojmo, Ondov, Blanné<br>UR2226 |                 |             |                    |                |          |                    |                   |               |  |
|-------------------------------------------------|----------------------------------------------------------------------------------------------------|-----------------|-------------|--------------------|----------------|----------|--------------------|-------------------|---------------|--|
| Nyní jste zde: N                                | lyní jste zde: <u>Nástěnka</u> » Výpis reklamací <u>Přehled prvků</u> (*                                                     |                 |             |                    |                |          |                    |                   |               |  |
| Výpis reklamací Vyhledat Exportovat • Vyöstit : |                                                                                                    |                 |             |                    |                |          |                    | Zavîlt            |               |  |
| Agenda:                                         | Všechr                                                                                                    | y •             | 0           | VM:                |                |          |                    |                   |               |  |
| Stav:                                           | Všechr                                                                                                    | y <b>•</b>      | 01          | t                  |                |          |                    |                   |               |  |
| Тур:                                            | Všechr                                                                                                    | v •             | Ŕ           | sitel:             |                | Đ        | cterní ID:         |                   |               |  |
| Typ prvku:                                      | Adresr                                                                                                    | í místo 🔹 🔹     | Kc          | id prvku: 18327931 |                |          |                    |                   |               |  |
| Okres:                                          |                                                                                                    | •               | ] 0         | bec:               | ¥              | Μ        | IOMC:              | ٣                 |               |  |
| ID reklamace 🗸                                  |                                                                                                    | Typ reklamace 0 | Kód prvku 0 | Řešitel \$         | Zkratka OVM \$ | Agenda 0 | Vloženo do ISÚI \$ | Stav reklamace \$ | Akce          |  |
| 1547285                                         |                                                                                                    | Zrušení adresy  | 18327931    | podebrady_ob       | TST_mest_1     | Obec     | 02.12.2020 8:55:25 | Zamítnutá         | Q             |  |
| H S                                             | štránka                                                                                                    | 1 z1 🕨 H        |             |                    |                |          |                    | Cello             | em záznamů: 1 |  |

Obr. 13 – Vyhledání reklamací pro konkrétní prvek (červeně jsou zvýrazněna nová pole Typ prvku a Kód prvku)

| Uživatel editor_stu_znojmo Agenda: Stavebni úlad OVM: Znojmo Odtvlada se<br>Role: EDI Územní působnost: Znojmo, Onšov, Blanné URE226 |                  |             |               |               |          |                     |                   |         |  |  |
|----------------------------------------------------------------------------------------------------|------------------|-------------|---------------|---------------|----------|---------------------|-------------------|---------|--|--|
| Nyní jste zde: <u>Nástěnka</u> » Výpis reklamací <u>Přehled prvků</u> d                                                              |                  |             |               |               |          |                     |                   |         |  |  |
| Výpis rekla                                                                                                    | mací             |             |               |               |          | Vyhledat Exporto    | vat 👻 Vyčistit    | Zavřít  |  |  |
| Agenda:                                                                                                    | Všechny          | •           | OVM: TST_mest | U1            |          |                     |                   |         |  |  |
| Stav:                                                                                                    | Všechny          | •           | ID:           |               |          |                     |                   |         |  |  |
| Тур:                                                                                                    | Všechny          | •           | Řešitel:      |               |          | Externí ID:         |                   |         |  |  |
| Typ prvku:                                                                                                    | Ulice            | •           | Kód prvku:    |               |          |                     |                   |         |  |  |
| Okres:                                                                                                    |                  | *           | Obec:         |               |          | MOMC:               | ٣                 |         |  |  |
| ID reklamace 🗸                                                                                                    | Typ reklamace \$ | Kód prvku ¢ | Řešitel ‡     | Zkratka OVM ¢ | Agenda 🗘 | Vloženo do ISÚI 0   | Stav reklamace \$ | Akce    |  |  |
| 1547287                                                                                                    | Zrušení ulice    | 321133      | podebrady_ob  | TST_mest_1    | Obec     | 02.12.2020 8:55:55  | Zamitnutá         | Q       |  |  |
| 1547286                                                                                                    | Oprava ulice     | 320561      | podebrady_ob  | TST_mest_1    | Obec     | 02.12.2020 8:55:37  | Zamítnutá         | Q       |  |  |
| 1547268                                                                                                    | Doplnění ulice   |             | podebrady_ob  | TST_mest_1    | Obec     | 02.12.2020 8:55:46  | Vyřízená          | Q NZ of |  |  |
| 1547131                                                                                                    | Doplnění ulice   |             | podebrady_ob  | TST_mest_1    | Obec     | 19.10.2020 15:21:32 | Zamítnutá         | Q       |  |  |

Obr. 14 – Příklad dalšího využití: Vyhledání všech reklamací na prvek zadaného typu na vybraném OVM

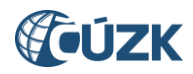

#### 1.2.4 Doplnění filtračních podmínek pro CSV sestavu vyhledaných reklamací

Ve **Výpisu reklamací** byla provedena další úprava: Pro sestavu vyhledaných reklamací ve formátu CSV byla nově doplněna filtrační kritéria. Filtrační kritéria najdete v doprovodném TXT souboru, který je generován spolu s CSV sestavou. Do TXT souboru jsou generovány všechny zadané filtrační podmínky pro generovanou sestavu podobně jako je tomu v hlavičce sestavy v PDF.

| Exportovat 🔺 | Vyčistit |
|--------------|----------|
| PDF          |          |
| CSV          |          |
| XML          |          |

Obr. 15 – Export sestavy v CSV

| Celkem vypsaných reklamací:<br>Datum vytvoření výpisu: | 2<br>07.12.2020 11:51 |
|--------------------------------------------------------|-----------------------|
| Parametry výběru:                                      |                       |
| Agenda:                                                | Všechny               |
| OVM:                                                   | Drevniky              |
| Stav reklamace:                                        | Vložená               |
| ID reklamace:                                          |                       |
| Typ reklamace:                                         | Všechny               |
| Řešitel:                                               |                       |
| Externí ID:                                            |                       |
| Typ prvku:                                             | Adresní místo         |
| Kód prvku:                                             |                       |
| Okres:                                                 |                       |
| Obec:                                                  |                       |
| MOMC:                                                  |                       |

Obr. 16 – Nová část (orámovaná červeně) souboru TXT s informacemi o CSV sestavě

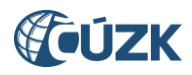

## 1.3 Změny v Přehledu prvků

#### 1.3.1 Zrušení typu prvku Kraj, přejmenování Městského obvodu Prahy na Obvod Prahy

Vlivem nového zákona č. 51/2020 Sb. o územně správním členění státu a o změně souvisejících zákonů, který vstoupil v účinnost 1. 1. 2021 a současném zrušení zákona č. 36/1960 Sb. o územním členění státu dochází k několika změnám v členění státu, které musely být zohledněny též v ISÚI a RÚIAN (a také VDP – viz kapitola 2).

#### Zrušení typu prvku Kraj

Bez náhrady je zrušen prvek typu **Kraj** a zároveň všech 8 prvků tohoto typu. Při vyhledávání v Přehledu prvků tak již nenaleznete **Kraj** v nabídce prvků pro vyhledávání.

| Vy | Vyhledání prvku      |   |  |  |  |  |  |  |
|----|----------------------|---|--|--|--|--|--|--|
|    | Typ hledaného prvku: |   |  |  |  |  |  |  |
|    | Okres                | • |  |  |  |  |  |  |
|    | Stát                 |   |  |  |  |  |  |  |
|    | Region soudržnosti   |   |  |  |  |  |  |  |
|    | Kraj                 |   |  |  |  |  |  |  |
|    | VÚSC                 |   |  |  |  |  |  |  |
|    | Okres                |   |  |  |  |  |  |  |
|    | ORP                  |   |  |  |  |  |  |  |
|    | POU                  |   |  |  |  |  |  |  |
|    | Obec                 |   |  |  |  |  |  |  |
|    | Správní obvod        |   |  |  |  |  |  |  |
|    | MOP                  |   |  |  |  |  |  |  |
|    | МОМС                 |   |  |  |  |  |  |  |
|    | Část obce            |   |  |  |  |  |  |  |
|    | Katastrální území    |   |  |  |  |  |  |  |
|    | ZSJ                  |   |  |  |  |  |  |  |
|    | Volební okrsek       |   |  |  |  |  |  |  |
| DD | Ulice                | J |  |  |  |  |  |  |
| PR | Parcela              | • |  |  |  |  |  |  |

Obr. 17 – Volba Typ hledaného prvku v Přehledu prvků, rušený prvek Kraj

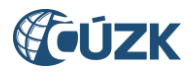

Zároveň jsou zrušeny všechny možnosti přechodu na prvek typu Kraj z nadřazených a podřazených prvků.

| Nadřazený stát               |
|------------------------------|
| Nadřazený region soudržnosti |
| Nadřazanij svoj              |
| Nadřazený VÚSC               |
| Podřazené obce               |
| Podřazené správní obvody     |
| Podřazené MOP                |
| Podřazené MOMC               |
| Podřazené části obce         |
| Podřazená katastrální území  |
| Podřazené ZSJ                |
| Podřazené ulice              |
| Podřazené parcely            |
| Podřazené stavební objekty   |
| Podřazená adresní místa      |
| Přejít na 🔺 Poslední NZ      |

Obr. 18 – Volba Přejít na, rušený typ prvku Kraj

Údaj o nadřazeném kraji byl odstraněn také z detailu prvku typu **Okres**.

Z Marushky je odstraněna možnost zobrazovat hranice krajů. Z nabídky pod záložkou Vrstvy je z části Vyšší územní prvky vypuštěna položka Kraj 1960.

Rušeným typem prvku Kraj jsou kraje z roku 1960 (8 krajů, např. Severočeský).

Vyšší územně samosprávné celky (VÚSC) z roku 2000, kde většina VÚSC má slovo *kraj* v názvu, nadále existují a nadále jsou v RÚIAN vedeny (14 VÚSC, např. *Ústecký kraj*).

#### Změna typu prvku Městský obvod Prahy (MOP) na Obvod Prahy

Další změnou je přejmenování prvku typu **Městský obvod Prahy (MOP)**, v Přehledu prvků ho nyní naleznete pod novým názvem **Obvod Prahy.** 

Samotná funkčnost a vyhledávání Obvodů Prahy a jejich názvy, kódy a lokalizace jsou totožné jako u dosavadních MOP.

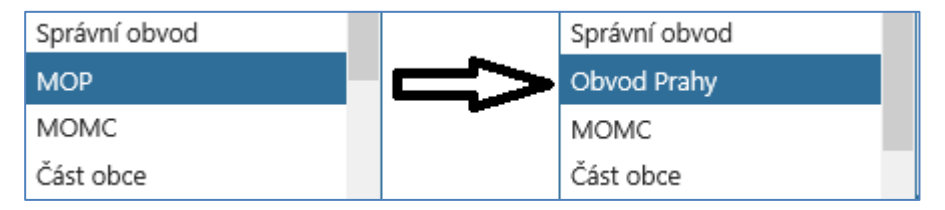

Obr. 19 – Volba typu hledaného prvku, dosavadní MOP nově Obvod Prahy

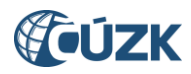

#### 1.3.2 Změny příslušnosti obcí k POU, ORP a okresům

Nový zákon o územně správním členění státu přináší nově skladebnost **ORP do okresů** s výjimkami vyjmenovanými v prováděcí vyhlášce. U některých obcí proto od 1. 1. 2021 dochází ke změně příslušnosti k okresu nebo POU a ORP.

| OBEC (KÓD)                | DO 31. 12. 2020 POU/ORP/OKRES                  | OD 1. 1. 2021 POU/ORP/OKRES                                 |  |
|---------------------------|------------------------------------------------|-------------------------------------------------------------|--|
| Bříství (537047)          | Český Brod/Český Brod/Nymburk                  | Lysá nad Labem /Lysá nad Labem/Nymburk                      |  |
| Černíky (599301)          | Český Brod/Český Brod/Nymburk                  | Český Brod / Český Brod / <mark>Kolín</mark>                |  |
| Kounice (537357)          | Český Brod/Český Brod/Nymburk                  | Lysá nad Labem /Lysá nad Labem/Nymburk                      |  |
| Vykáň (537993)            | Český Brod/Český Brod/Nymburk                  | Lysá nad Labem /Lysá nad Labem/Nymburk                      |  |
| Bukovec (553506)          | Holýšov/Stod/Domažlice                         | Holýšov/Stod/Plzeň-jih                                      |  |
| Čečovice (566080)         | Holýšov/Stod/Domažlice                         | Holýšov/Stod/Plzeň-jih                                      |  |
| Černovice (566098)        | Holýšov/Stod/Domažlice                         | Holýšov/Stod/Plzeň-jih                                      |  |
| Holýšov (553654)          | Holýšov/Stod/Domažlice                         | Holýšov/Stod/Plzeň-jih                                      |  |
| Horní Kamenice (553662)   | Holýšov/Stod/Domažlice                         | Holýšov/Stod/Plzeň-jih                                      |  |
| Kvíčovice (553841)        | Holýšov/Stod/Domažlice                         | Holýšov/Stod <b>/Plzeň-jih</b>                              |  |
| Neuměř (554022)           | Holýšov/Stod/Domažlice                         | Holýšov/Stod/Plzeň-jih                                      |  |
| Štichov (566101)          | Holýšov/Stod/Domažlice                         | Holýšov/Stod/Plzeň-jih                                      |  |
| Všekary (566071)          | Holýšov/Stod/Domažlice                         | Holýšov/Stod/Plzeň-jih                                      |  |
| Frýdštejn (563579)        | Turnov/Turnov/Jablonec nad Nisou               | Jablonec nad Nisou/Jablonec nad<br>Nisou/Jablonec nad Nisou |  |
| Harrachov (577081)        | Tanvald/Tanvald/Semily                         | Tanvald/Tanvald/Jablonec nad Nisou                          |  |
| Věžnice (569704)          | Polná/Jihlava/Havlíčkův Brod                   | Havlíčkův Brod /Havlíčkův Brod/Havlíčkův<br>Brod            |  |
| Študlov (544931)          | Valašské Klobouky/ Valašské<br>Klobouky/Vsetín | Valašské Klobouky/ Valašské Klobouky/Zlín                   |  |
| Valašské Příkazy (545112) | Valašské Klobouky/ Valašské<br>Klobouky/Vsetín | Valašské Klobouky/ Valašské Klobouky/Zlín                   |  |

Tab. 1 – Změny příslušnosti obcí k POU, ORP a okresům

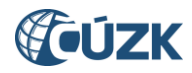

ORP a POU lze nyní nově vyhledávat podle okresu, do filtračních podmínek bylo vloženo nové pole **Okres**. (1) To umožňuje nová vazba v databázi mezi ORP a okresem, která nahradila dosavadní vazbu mezi ORP a VÚSC (vliv nově zavedené skladebnosti).

Do tabulky s vyhledanými POU a ORP byly přidán sloupec **Okres (2),** do nabídky **Třídit podle** přibylo třídění podle okresu. **(3)** 

Obce lze nově vyhledávat podle ORP a POU. Do filtračních podmínek byla přidána pole **ORP** a **POU** (A) (stávající možnost vyhledávání podle okresu zůstala zachována).

Do tabulky s vyhledanými obcemi byl přidán sloupec ORP. (B)

Upravena byla také funkčnost **Přejít na...** 

- Pro Okres byla doplněna možnost přejít na Podřazené ORP a Podřazené POU.
- Pro OPR a POU byla doplněna možnost přejít na Nadřazený okres. (4)

| Vyhledá            | ní prvku                                      |        |        |                  |                               | Nové hledání                                   |  |  |  |
|--------------------|-----------------------------------------------|--------|--------|------------------|-------------------------------|------------------------------------------------|--|--|--|
| Typ hleda<br>POU   | aného prvku:                                  | 1      |        |                  |                               |                                                |  |  |  |
| VÚSC:<br>Středočes | VÚSC: Okres: ORP: Středočeský kraj V Kladno V |        |        |                  |                               |                                                |  |  |  |
| Filtr<br>Název     | <ul> <li>začíná n</li> </ul>                  | a 🔻    |        | Tříd             | lit podle:<br>zev, ORP, Okres | s, VÚSC 🔹                                      |  |  |  |
|                    |                                               |        | 2      | )                |                               | Hledat                                         |  |  |  |
| Kód                | Název                                         | ORP    | Okres  | vúsc             | Akce                          |                                                |  |  |  |
| 94                 | Kladno                                        | Kladno | Kladno | Středočeský kraj | Q 🛛 🚱                         | Přejít na 🔺 Poslední NZ                        |  |  |  |
| 116                | Unhošť                                        | Kladno | Kladno | Středočeský kraj | Q 🛛 🚱                         | Nadřazený stát<br>Nadřazený region soudržnosti |  |  |  |
| 108                | Slaný                                         | Slaný  | Kladno | Středočeský kraj | Q 🛛 🥹                         | Nadřazený VÚSC 4                               |  |  |  |
| 124                | Velvary                                       | Slaný  | Kladno | Středočeský kraj | Q 📀 🥹                         | Nadřazený okres<br>Nadřazená ORP               |  |  |  |
| K 4                | K Stránka 1 z 1 K                             |        |        |                  |                               |                                                |  |  |  |

Obr. 20 – Změny na obrazovce pro vyhledání POU

| Vyhledání            | prvku                    |                  |         |                  | Nové hledání                         |  |  |  |  |
|----------------------|--------------------------|------------------|---------|------------------|--------------------------------------|--|--|--|--|
| Typ hledanéh<br>Obec | o prvku:                 | ze zrušené prvky |         |                  |                                      |  |  |  |  |
| VÚSC:                | VÚSC: Okres: ORP: POU: A |                  |         |                  |                                      |  |  |  |  |
| Filtr<br>Název       | ▼ začíná                 | na 🔻 kladno      |         | Tříd             | it podle:<br>es, název 🔹             |  |  |  |  |
|                      | B                        |                  |         |                  |                                      |  |  |  |  |
| Kód                  | Název                    | ORP              | Okres   | vúsc             | Akce                                 |  |  |  |  |
| 571580               | Kladno                   | Hlinsko          | Chrudim | Pardubický kraj  | 🔍 🔮 🚱 Přejít na 👻 <u>Poslední NZ</u> |  |  |  |  |
| 532053               | Kladno                   | Kladno           | Kladno  | Středočeský kraj | 🔍 🔮 🚱 Přejít na 👻 <u>Poslední NZ</u> |  |  |  |  |

Obr. 21 – Změny na obrazovce pro vyhledání obce

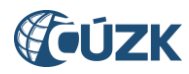

## 2. ZMĚNY VE VDP

Vlivem účinnosti *zákona č. 51/2020 Sb. o územně správním členění státu a o změně souvisejících zákonů* (viz kapitola 1.3) dochází k obdobným změnám také ve Veřejném dálkovém přístupu.

## 2.1 Zrušení typu prvku Kraj (1960), přejmenování Městského obvodu Prahy na Obvod Prahy

Bez náhrady je zrušen typ prvku **Kraj (1960)**. Ze sloupce pro výběr typu prvku na obrazovce pro vyhledání prvků je tak **Kraj (1960)** vypuštěn. Z vyhledávání okresů je odstraněna možnost vyhledat okres podle **Kraj (1960)**. Z detailu okresu a obce je vypuštěn údaj o nadřazeném kraji (1960). Z volby **Přejít na:** v detailu prvků je vypuštěna volba **Kraj (1960)**. Ze záložky **Vrstvy** v Marushce je vypuštěna vrstva **Kraj 1960**.

Dosavadní typ prvku **Městský obvod Prahy** je přejmenován na **Obvod Prahy**. Ve všech volbách a sestavách kde dosud figuroval **Městský obvod Prahy** (nebo **Městský obvod** či **MOP**) je nahrazen novým názvem **Obvod Prahy**. Všechny funkce, názvy a kódy prvků typu Obvod Prahy a jejich lokalizace zůstávají beze změny. Na záložce **Vrstvy** v Marushce je přejmenována vrstva **Městské obvody Prahy** na **Obvody Prahy**.

Prvky Kraj (1960) a Městský obvod Prahy byly dosud umístěné v oddělené části sloupce Dřívější členění, která se nyní ruší. Kraj (1960) je vypuštěn, Obvod Prahy se přesouvá mezi Obec a Správní obvod Prahy, kam hierarchicky náleží.

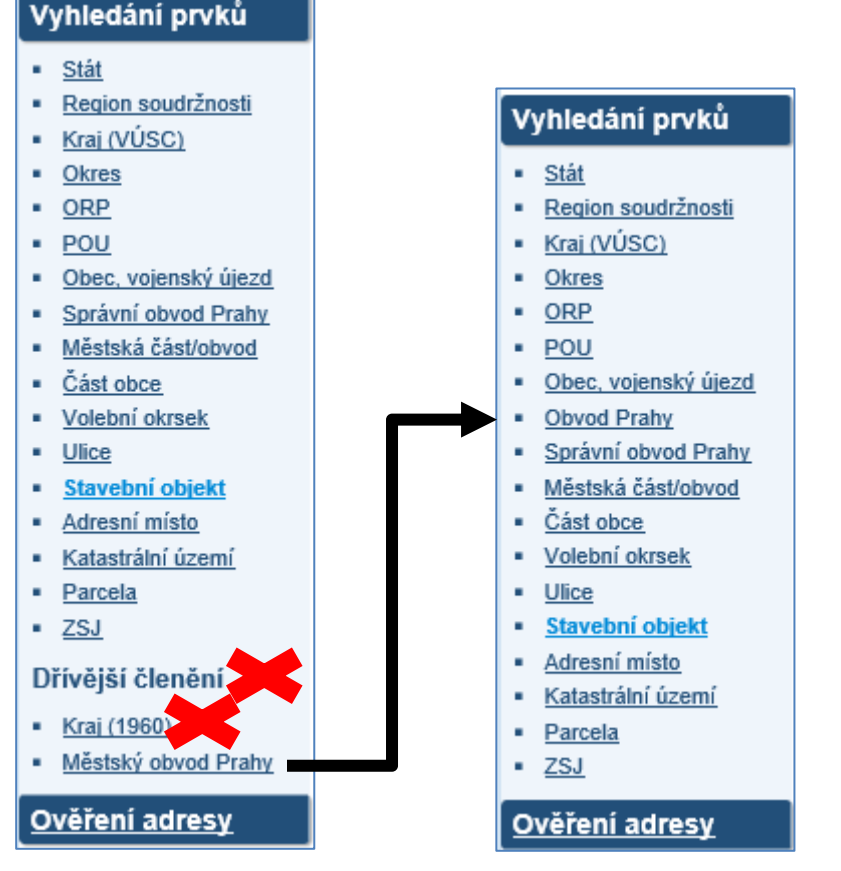

Obr. 22 – Vyhledání prvků, zrušení položky Kraj (1960), přejmenování a přesun položky Městský obvod Prahy

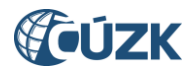

| Úvodní obrazovka                | Okres                                                      | Nové zadání  |
|---------------------------------|------------------------------------------------------------|--------------|
| Vyhledání prvků                 |                                                            | Nove Zadam   |
| <ul> <li><u>Stát</u></li> </ul> | Kraj (VÚSC): nevybráno                                     |              |
| Region soudržnosti              | Kraj (1960):                                               |              |
| Kraj (VÚSC)                     |                                                            |              |
| Okres                           |                                                            |              |
| <ul> <li><u>ORP</u></li> </ul>  | Název okresu: Kód:                                         | Plošný výběr |
| <ul> <li>POU</li> </ul>         |                                                            |              |
| Obec, vojenský újezd            |                                                            |              |
| Správní obvod Prahy             | Třídit podle: 💿 Územní členění 🔿 Název okresu 🔿 Kód okresu | Vyhledat     |
| Městská část/obvod              |                                                            |              |

Obr. 23 – Zrušené pole Kraj (1960) ve formuláři pro vyhledání okresu

| <u>Úvodní obrazovka</u><br>Vyhledání prvků                                                                                                  | Obec, vojenský ú                                                                                                    | jezd - detail                                                       |                                                         |                      | Kód: 540170                         |
|----------------------------------------------------------------------------------------------------|----------------------------------------------------------------------------------------------------|---------------------------------------------------------------------|---------------------------------------------------------|----------------------|-------------------------------------|
| <u>Stát</u> <u>Region soudržnosti</u> <u>Kraj (VÚSC)</u> <u>Okres</u> <u>ORP</u> <u>POU</u> <u>Obec, vojenský újezd</u> Správní obvod Prahy | Region soudržnosti:<br>Kraj (VÚSC):<br>Obec s rozšířenou<br>působností (ORP):<br>Obec s pověřeným obecním<br>úřadem (POU): | <u>Střední Čechv</u><br><u>Středočeský kraj</u><br>Dobříš<br>Dobříš | Kraj (19 <mark>00 - Taŭ</mark><br>Okres: <u>Příbram</u> |                      | Informace k datu<br>Zobrazit v mapě |
| <u>Městská část/obvod</u> <u>Část obce</u> <u>Volební okrsek</u>                                                                            |                                                                                                    |                                                                     | Přejít na: Stát                                         |                      | Přejít                              |
| <u>Ulice</u>                                                                                                    | Název:                                                                                                    | Drevníky                                                            | Název - 2.p:                                            | Drevník; Drevníků    |                                     |
| <ul> <li><u>Stavební objekt</u></li> <li>Adresní místo</li> </ul>                                                                           | Status:                                                                                                    | Obec                                                                | Název - 3.p:                                            | Drevníkům; Drevníkám |                                     |
| <ul> <li>Katastrální území</li> </ul>                                                                                                    | Rozsah členění:                                                                                                    |                                                                     | Název - 4.p:                                            | Drevníky             |                                     |
| Parcela     ZSJ                                                                                                    | Typ členění:                                                                                                    |                                                                     | Název - 5.p:                                            |                      |                                     |
| Dřívější členění                                                                                                    | Statistický kód LAU 2:                                                                                                    | CZ020B540170                                                        | Název - 6.p:                                            | Drevníkách           |                                     |
| <ul> <li><u>Kraj (1960)</u></li> <li>Městský obvod Prahv</li> </ul>                                                                         | Datum vzniku:                                                                                                    |                                                                     | Název - 7.p:                                            | Drevníky             |                                     |

Obr. 24 – Zrušený údaj o Kraji (1960) v detailu obce (obdobně v detailu okresu)

| Veřejný dálko                    | vý přístu | р                        |              |
|----------------------------------|-----------|--------------------------|--------------|
|                                  |           | Seznam                   | obvodů Prahy |
| Generované k d<br>Počet položek: | latu:     | 8.12.2020 11:02:35<br>11 |              |
| Vyhledávací p                    | odmínky   |                          |              |
| Název obvodu F                   | Prahy:    | Nevybráno                |              |
| Kód:                             |           | Nevybráno                |              |
| Plošný výběr:                    |           | Nevybráno                |              |
| Kód                              | Název     |                          |              |
| 19                               | Praha 1   |                          |              |
| 27                               | Praha 2   |                          |              |
| 35                               | Praha 3   |                          |              |

*Obr.* 25 – Název sestavy Seznam obvodů Prahy (dosud Seznam městských obvodů Prahy)

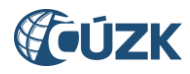

## 2.2 Nové možnosti vyhledávání a přechodu mezi POU, ORP a Okresem

V souvislosti se změnou v územním členění dochází ke změnám příslušnosti obcí k okresům nebo POU a ORP. Seznam obcí, kde dochází ke změnám je uveden v *Tab. 1* v <u>kapitole 1.3.2</u>.

Spolu s touto změnou díky novým vazbám mezi POU, ORP a okresem doplňujeme možnosti vyhledávání a přechodu mezi prvky:

- Do vyhledávání ORP a POU je nově přidáno pole **Okres**. ORP a POU tak lze vyhledávat podle nadřazeného okresu.
- Do Přejít na: v detailu okresu jsou nově přidány přechody na podřazené ORP a POU.
- Do **Přejít na:** v detailu ORP a POU je nově přidán přechod na nadřazený **Okres**. Přechod je možný zároveň proklikem v nově zobrazovaném okrese v údajích v horní části obrazovky.

Tabulka s vyhledanými ORP a POU je rozšířena o sloupec Okres.

| Úvodní obrazovka                                                                                                    | Obec :                             | Nové zadání                      |                                        |              |                           |
|----------------------------------------------------------------------------------------------------|------------------------------------|----------------------------------|----------------------------------------|--------------|---------------------------|
| Vyhledání prvků    Stát  Region soudržnosti  Kraj (VÚSC)  Okres                                                                                  | Kraj (VÚSC<br>Okres:<br>Obec s roz | s):<br>Sífenou působností (ORP): | Zlínský kraj<br>Zlín v<br>Otrokovice v |              |                           |
| <ul> <li><u>ORP</u></li> <li><u>POU</u></li> <li><u>Obec, vojenský újezd</u></li> <li><u>Obvod Prahy</u></li> <li>Správní obvod Prahy</li> </ul> | Název POl                          | J:                               |                                        | Kód:         | Plošný výběr              |
| <u>Městská část/obvod</u> <u>Část obce</u>                                                                                                    | Třídit podle                       | : OÚzemní členění ON             | ázev POU O Kód PO                      | U            | Vyhledat                  |
| <u>Volební okrsek</u> <u>Ulice</u>                                                                                                    | Kód POU                            | Název POU                        | Název ORP                              | Název okresu | Název kraje (VÚSC) Detail |
| <u>Stavebni objekt</u> <u>Adresní místo</u>                                                                                                    | 2887                               | Napajedla                        | Otrokovice<br>Otrokovice               | Zlín         | Zlínský kraj Dev          |
| <u>Katastrální území</u> <u>Parcela</u> <u>ZSJ</u>                                                                                               | < Předo                            | hozí Strana: 1 Da                | IŠÍ >                                  |              | Celkem záznamů: 2         |

Obr. 26 – Nové pole Okres ve vyhledávání POU; nový sloupec Název okresu

| <u>Úvodní obrazovka</u><br>Vyhledání prvků                                                                                                    | Okres - detail                                    |                                                                    |                                                                            | Kód: 3212                                     |
|----------------------------------------------------------------------------------------------------|---------------------------------------------------|--------------------------------------------------------------------|----------------------------------------------------------------------------|-----------------------------------------------|
| Stát     Region soudržnosti     Krai (VÚSC)     Okres     ORP     POU                                                                                   | Stát:<br>Region soudržnosti:<br>Kraj (VÚSC):      | <u>Česká republika</u><br><u>Střední Čechy</u><br>Středočeský kraj | Nadřazený prvek<br>Přejít na: Stát                                         | Informace k datu<br>Zobrazit v mapě<br>Přejít |
| <u>Obec, vojenský újezd</u> <u>Obvod Prahy</u> <u>Správní obvod Prahy</u> <u>Městská část/obvod</u> <u>Část obce</u> <u>Volební okrsek</u> <u>Ulice</u> | Název:<br>Statistický kód LAU 1:<br>Datum vzniku: | Rakovník<br>CZ020C<br>11.4.1960                                    | Region soudržnosti<br>Kraj (VÚSC)<br>Podřazené nrvkv<br>ORP<br>POU<br>Obce |                                               |
| Ulice     Stavební objekt                                                                                                    | Definiční bod Y: 791278,00                        | ) X: 1034292,00                                                    |                                                                            |                                               |

Obr. 27 – Nové možnosti přechodu na podřazené ORP a POU v detailu okresu

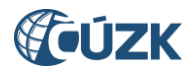

## 2.3Doplnění přechodů v detailu volebního okrsku

Do detailu volebního okrsku byly vloženy přechody na nadřazené POU, ORP, Okres, Kraj (VÚSC) a Region soudržnosti. Dosud bylo možné přecházet pouze na nadřazenou Obec a podřazená Adresní místa.

| <u>Úvodní obrazovka</u>                                                                                 | Volební okrsek -    | Kód: 16139                            |                                                          |                 |
|----------------------------------------------------------------------------------------------------|---------------------|---------------------------------------|----------------------------------------------------------|-----------------|
| Vyhledání prvků                                                                                         |                     |                                       |                                                          |                 |
| <ul> <li><u>Stát</u></li> <li><u>Region soudržnosti</u></li> <li><u>Kraj (VÚSC)</u></li> </ul>          | Číslo VO:<br>Obec:  | 7<br><u>Rakovník (okres Rakovník)</u> |                                                          | Zobrazit v mapě |
| <ul> <li><u>Okres</u></li> <li><u>ORP</u></li> <li><u>POU</u></li> <li>Obec, vojenský újezd</li> </ul>  | Městská část/obvod: |                                       | Nadřazený prvek<br>Přejít na: Stát<br>Region soudržnosti | Přejít          |
| Obvod Prahy     Správní obvod Prahy     Městská část/obvod     Část obce                                | Poznámka:           |                                       | Kraj (VUSC)<br>Okres<br>ORP<br>POU<br>Obec               | ^               |
| <u>Volební okrsek</u> <u>Ulice</u> <u>Stavební objekt</u> <u>Adresní místo</u> <u>Katastrální území</u> |                     |                                       | Podřazené prvky<br>Adresní místa                         | ~               |

Obr. 28 – Nabídka Přejít na v detailu volebního okrsku

## 2.4Změny ve VFR

Struktury VFR budou zpětně kompatibilní a pouze se upraví rozšířením o nové elementy a zrušením povinnosti u nepoužívaných elementů. Nedojde k přejmenování elementů **Mop**, které představují prvek **Městský obvod Prahy** (nově **Obvod Prahy**).

Upravené XSD pro soubory VFR, které budou generované od ledna 2021, jsou ke stažení zde: <u>(ZIP) Nové</u> <u>XSD pro VFR</u>.

Změny vyplývající ze zákona č. 51/2020 Sb. o územně správním členění státu a o změně souvisejících zákonů budou na začátku ledna 2021 jednorázově provedeny skriptem do databáze a VFR na to bude reagovat standardním vygenerováním změnových souborů, ve kterých budou všechny změny obsaženy. Bude se jednat o následující změny:

- v části ZaniklePrvky se objeví všechny zrušené Kraje (staré kraje 1960)
- u všech prvků Okres dojde k odstranění vazby na Kraj
- u všech prvků ORP dojde k doplnění nové vazby na Okres a odstranění vazby na VÚSC

Odstraněním vazby je myšleno její vyprázdnění, protože vazba v XSD povolená zůstane, jen budou příslušné elementy prázdné.

První měsíční stavové soubory v nové struktuře budou vygenerovány standardně 1. 2. 2021 (se stavem k 31. 1. 2021)

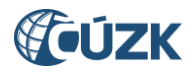

## 3. PODPORA ČÚZK

Podrobnější informace o ISÚI/RÚIAN a uživatelské postupy pro práci v ISÚI jsou k dispozici na webových stránkách RÚIAN <u>https://ruian.cuzk.cz/</u>.

V případě, že potřebné informace a odpovědi na Vaše otázky nenaleznete, můžete se obrátit na podporu ČÚZK:

- Kontaktní formulář Helpdesk
- Telefon: 284 044 455

Konkrétní dotaz můžete zapsat do Helpdesku také prostřednictvím aplikace ISÚI, kde je potřeba vyplnit Váš kontaktní email, aby odpověď nebyla odeslána pouze na podatelnu.

Při zasílání dotazu uvádějte, prosím, konkrétní informace o daném problému (např. o jaký SO nebo AM se jedná), může se tak významně zkrátit doba řešení Vašeho požadavku.

Helpdesk z ISÚI je přístupný na každé stránce vpravo dole:

| <u>Nápověda</u> C <sup>*</sup> <u>Helpdesk</u> <u>VDP</u> C* |  |
|--------------------------------------------------------------|--|
| <b>(@ÚZK</b> 🐼 <u>IOP</u>                                    |  |

Podrobný postup práce v ISÚI (i s Helpdeskem) si můžete prohlédnout a vyzkoušet ve školící aplikaci UPK ISÚI: UPK ISÚI - Program pro školení a testování uživatelů ISÚI, která je k dispozici na <u>https://ruian.cuzk.cz</u> v sekci <u>4. Školení uživatelů ISÚI/RÚIAN/VDP.</u>